# Manual utilizare Smartwatch K27

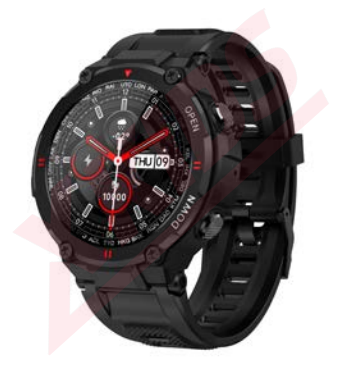

Va rugam sa incarcati complet dispozitivul inainte de prima utilizare!

# Descarcare aplicatie DaFit

1.1 Apăsați lung butonul lateral pentru a porni dispozitivul.
1.2 Scanați mai jos codul QR pentru a instala Dafit APP, sau descărcați
"Dafit" din App Store, Google Player apoi instalați-l.

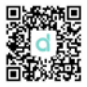

Sistem compatibil: Android4.4 și versiuni ulterioare, iOS 8.0 și versiuni ulterioare

1.3 Accesati aplicatia DaFit pentru sincronizarea ceasului. Pasui 1: Activa;i Bluetooth-ui telefonului mobil Step2: In aplicatie("Dafit"), apasati scurt pe'Add a device" pentru a activa cautarea ceasului in lista aplicatiei.

# 2.Functii principale

# 2.1.Interfata afisare timp

2.1.1 Pornire: Apăsați butonul lateral timp de 3 secunde pentru a porni dispozitivul.

**2.2.2 Oprire**: In interfața de timp, apăsați butonul lateral timp de 3 secunde, apoi faceți clic pe iconita "  $\sqrt{}$  " pentru a opri dispozitivul.

#### 2.2.3 Schimbare interfata ceas(tema):

Apăsați lung ecranul pe baza feței principale a ceasului, sunt afisate 4 opțiuni de interfață, iar al 4-lea cadran se poate înlocui manual cu imaginile sau fotografiile definite de utilizator în aplicatie(adaugate de pe telefon).

# 2.2. Meniu functii

# 2.2.1. Monitorizare pasi (Step records)

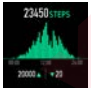

## 2.2.2. Monitorizare somn

Perioada de monitorizare a somnului: 20:00PM - 10:00AM Asigurați-vă că purtați dispozitivul in intervalul dat.

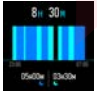

## 2.2.3.Monitorizare puls

Dacă este nevoie de monitorizare 24 de ore, porniți "Full-day Heart rate" pe aplicația Dafit din meniul "Other".

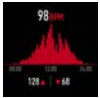

## 2.2.4.Exercitii

Moduri sport multiple: Mers, Alergare, Ciclism, Sarituri cu coarda, Badminton, Basket, Fotbal) Toate datele culese vor fi sincronizate in aplicatie automat.

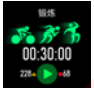

Selectați modul sport dorit, începeți să testați iar aplicatia va afisa datele despre exerciții: kilometri, calorii, ritm cardiac ca în imaginea de mai jos.

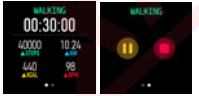

## 2.2.6.Masurare presiune arteriala

-apasati pe ecran pentru a efectua masurarea

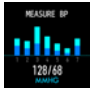

## 2.2.7. Masurare nivel oxigen in sange

-apasati pe ecran pentru a efectua masurarea

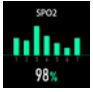

# 2.2.8.Vremea

Glisand in sus din ecranul principal se va afisa vremea)

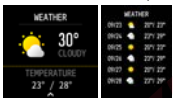

## 2.2.9.Aparat foto

### Android:

Cu aplicatia deschisa, accesati meniul camerei foto "shutter" si scuturati incheietura pe care se afla ceasul pentru a face o poza.

#### IOS:

Accesati meniul foto pe ceas "shutter " asigurativa ca pe telefon e

deschisa camera foto, apoi apasati pe iconita de pe ceas pentru poza.

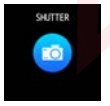

## 2.2.10.Player muzical

Accesati meniul muzica,faceți clic pe pictograma din mijloc pentru a intrerupe sau a continua,atingeți pictograma din stânga pentru a reda ultima melodie,atingeți pictograma din dreapta pentru a reda melodia următoare

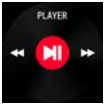

## 2.2.11.Notifications push

Porniti notificarile in aplicatie(permisiunile)in " Notifications" pentru a

putea primi notificari din Facebook, Twitter, Skype etc.

## Pe dispozitivele cu Android:

Aplicatie>Notification>Accessibility pentru a porni "Dafit"

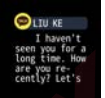

# 3.Meniu Pop-up (Glisati in jos din interfata principal)

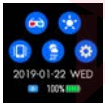

## In meniul de mai sus, regasiti urmatoarele optiuni:

- 3.1.Mod Teatru(sunetele si notificarile oprite)
- 3.2. Ajustare luminozitate
- 3.3.Mod vibrare sau mut
- 3.4.Informatii vreme
- 3.5.Setari

# 4.Functii valabile in aplicatie:

## 4.1.Sincronizare date

Toate datele măsurate din ceas, vor fi sincronizate pe telefonul mobil in aplicația Dafit (de exemplu: pas, monitor de somn, ritm cardiac, tensiune arterială, oxigen din sânge și alte date ).

# 4.2.Interfete ceas

## 4.2.1 Watch Faces

#### -Sunt prezente 4 interfete

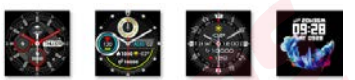

# 4.2.3 Notificari

- Porniti notificarile tip "push" pentru mesaje tip, Facebook, Whatsupp, Twitter etc).

# 4.2.4.Alarme (3 optiuni)

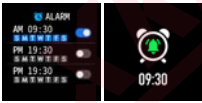

## 4.2.6.Alte functii:

"Găsește-mi ceasul" Format de timp, Setarea timpului 'Nu deranja', Memento sedentar, Monitor cu rată de ascultare pe o zi întreagă, Ecran vizualizare rapidă, Vreme, Memento apă potabilă, Memento ciclu fiziologic.

A. În modul "Găseşte-mi ceasul", ceasul va vibra atunci când bluetooth-ul este conectat cu succes între telefonul mobil și ceas.

#### Format timp

-2 optiuni, system 12/24 ore;

### Setare mod 'Nu deranja'

Memento sedentar (Perioadă valabilă 10:00AM-22:00PM)

#### Monitor cardiac 24 ore

- O data pornit, va detecta ritm-ul cardiac pe intreaga zi

### Vizualizare rapida:

- ecran vizualizare rapida (activati functia, pentru a putea vedea ecranul la intoarcerea incheieturii

#### Memento apă potabilă

- activati pentru a va reaminti sa beti apa regulat

#### Vremea

 Activati functia, alegeți orașul dorit sau locația automată, si se va afișa vremea orașului localizat)

#### 4.1 Conectare Bluetooth:

4.1.1 Vă rugăm să porniţi bluetooth-ul telefonului şi să activaţi bluetoothul ceasului înainte de conectare;

4.1.2 Asigurați-vă că ceasul nu s-a conectat cu alt telefon înainte de conectare;

4.1.3 Vă rugăm să păstrați aproape de telefon ceasul, atunci când vă conectați.

4.2 Activați notificările de pe telefonul mobil şi activati permisiunile pe telefon, pentru a rula în fundal dacă mobilul are instalat "Manager mobil" sau alte aplicații similare, altfel nu veți primi mesajele.

4.3 Battery Recharge:Power adaptor : 5V 0.5~1A